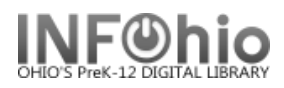

## **Circulation Statistics**

## Purpose:

Create a chart showing number of items circulated within a specified period of time.

Location:

MY STATISTICS tab: Custom Circ Count by Item Grp

Setup options:

a. Basic tab -

- change report name and title to reflect purpose of report
- change title of report this will display on the result.

## b. Transaction Selection tab

- Select your library
- Use the gadget to select the date range for your circ count.
- c. Transaction Statistics
  - Leave Column at Total or change to Grade Level if desired.

Result (with some minor editing):

Transaction Statistics = Total

| Circulation Statistics 2008-2009 |       | Transaction Statistics = Grade |                                                    |     |     |         |       |  |
|----------------------------------|-------|--------------------------------|----------------------------------------------------|-----|-----|---------|-------|--|
| Item group                       | TOTAL |                                | My High School<br>Circulation Statistics 2008-2009 |     |     |         |       |  |
| AUDVISUAL                        | 121   |                                | 10                                                 | 11  | 12  | FACULTY | TOTAL |  |
| BIOGRAPHY                        | 31    | AUDVISUAL                      | 0                                                  | 0   | 0   | 118     | 118   |  |
| COLLBIOG                         | 5     | BIOGRAPHY                      | 6                                                  | 4   | 0   | 1       | 29    |  |
| EQUIPMENT                        | 93    | COLLBIOG                       | 0                                                  | 0   | 3   | 0       | 4     |  |
| FICTION                          | 241   | EQUIPMENT                      | 0                                                  | 0   | 0   | 93      | 93    |  |
| 1101100                          |       | FICTION                        | 72                                                 | 39  | 58  | 36      | 240   |  |
| NONFICTION                       | 210   | NONFICTION                     | 26                                                 | 35  | 21  | 106     | 200   |  |
| OVERSIZED                        | 1     | OVERSIZED                      | 0                                                  | 0   | 0   | 1       | 1     |  |
| PAPERBACK                        | 310   | PAPERBACK                      | 74                                                 | 26  | 113 | 30      | 306   |  |
| DEFEDENCE                        | 35    | REFERENCE                      | 5                                                  | 0   | 1   | 28      | 34    |  |
| REFERENCE                        |       | SPECLCIRCY                     | 25                                                 | 76  | 13  | 0       | 134   |  |
| SPECLCIRCY                       | 136   | STORYCOLL                      | 1                                                  | 0   | 0   | 1       | 2     |  |
| STORYCOLL                        | 2     | TOTAL                          | 209                                                | 180 | 209 | 414     | 1161  |  |
| TOTAL                            | 1185  |                                |                                                    |     |     |         |       |  |